## ギガファイル便の使用方法

- ① ギガファイル便のホームページを開く(<u>https://gigafile.nu</u>)
- ② 下記のアップロード画面から必要項目を入力する

| 新着情報: <u>ふぁぃるっむぐ便</u>                                                                                                    | ファイルの保存期間7日を選択します。                                                                       |
|----------------------------------------------------------------------------------------------------|------------------------------------------------------------------------------------------|
| アップロード 🖂 🌣 ヘルフ 回日<br>ファイルの保持期限変更 7日 14日 21日 30日 60日<br>ここにファイルをドラッグ&ドロップしてください。<br>お使いのブラウザが対応していれば<br>フォルダごとドラッグすることが可能です。 | <ul> <li>『ファイルを選択』をクリックして発表<br/>用スライドのデータを選択します。</li> <li>この時、ファイル名は「演題分類+氏名」</li> </ul> |
| <ul> <li>ファイル名:</li> <li>ダウンロードパスワード:</li> <li>まとめる</li> <li>「まとめる」ボタンを押してください</li> </ul>                                   | にします。                                                                                    |
| <mark>ファイルを選択 中止</mark><br>※ファイル選択後アップロードは即実施されます。                                                                          |                                                                                          |
| 検討するポイントと実施すべき具体策と一緒に、<br>Azureセキュリティ対策の基礎を1時間で解説。<br>※①                                                                    |                                                                                          |

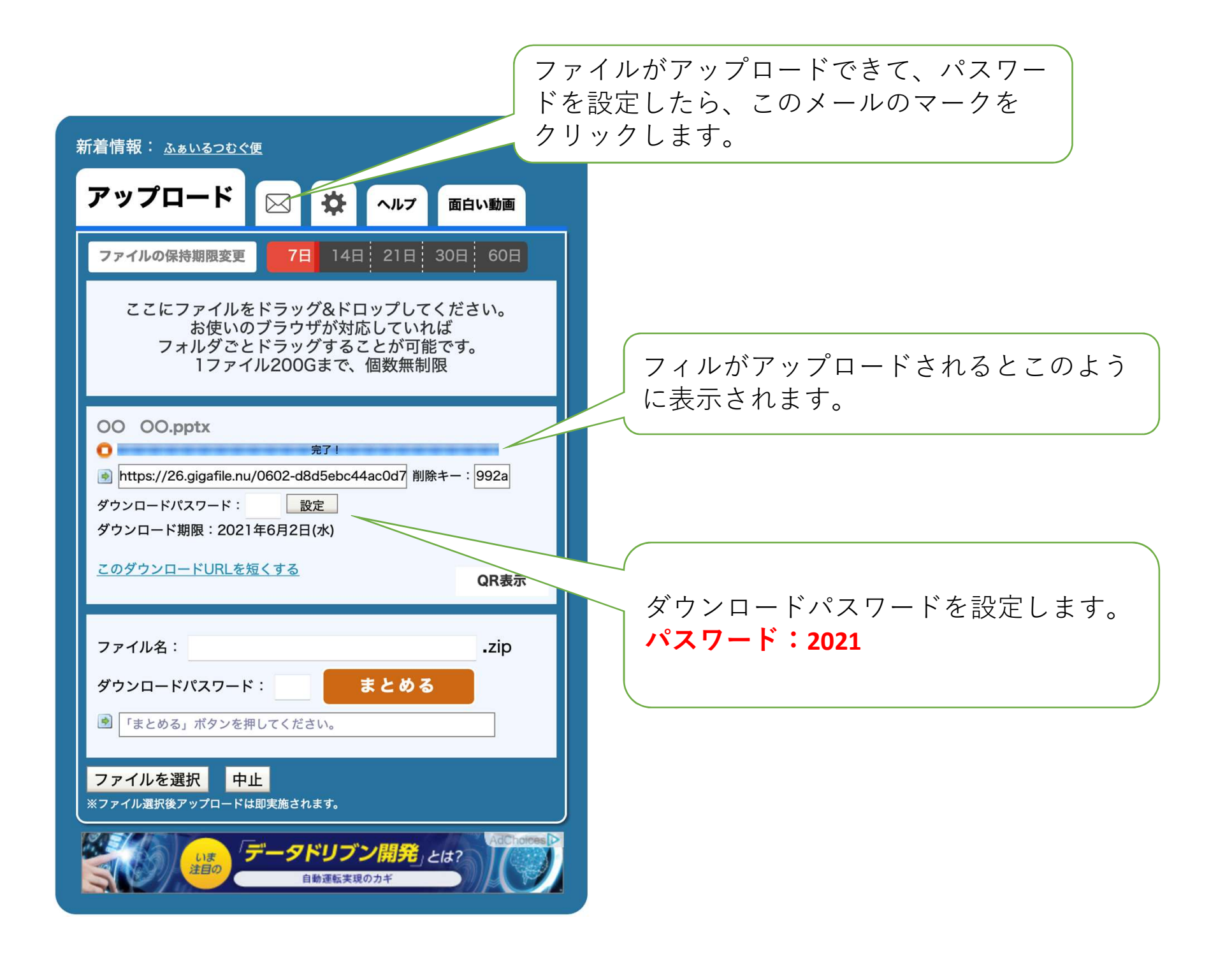

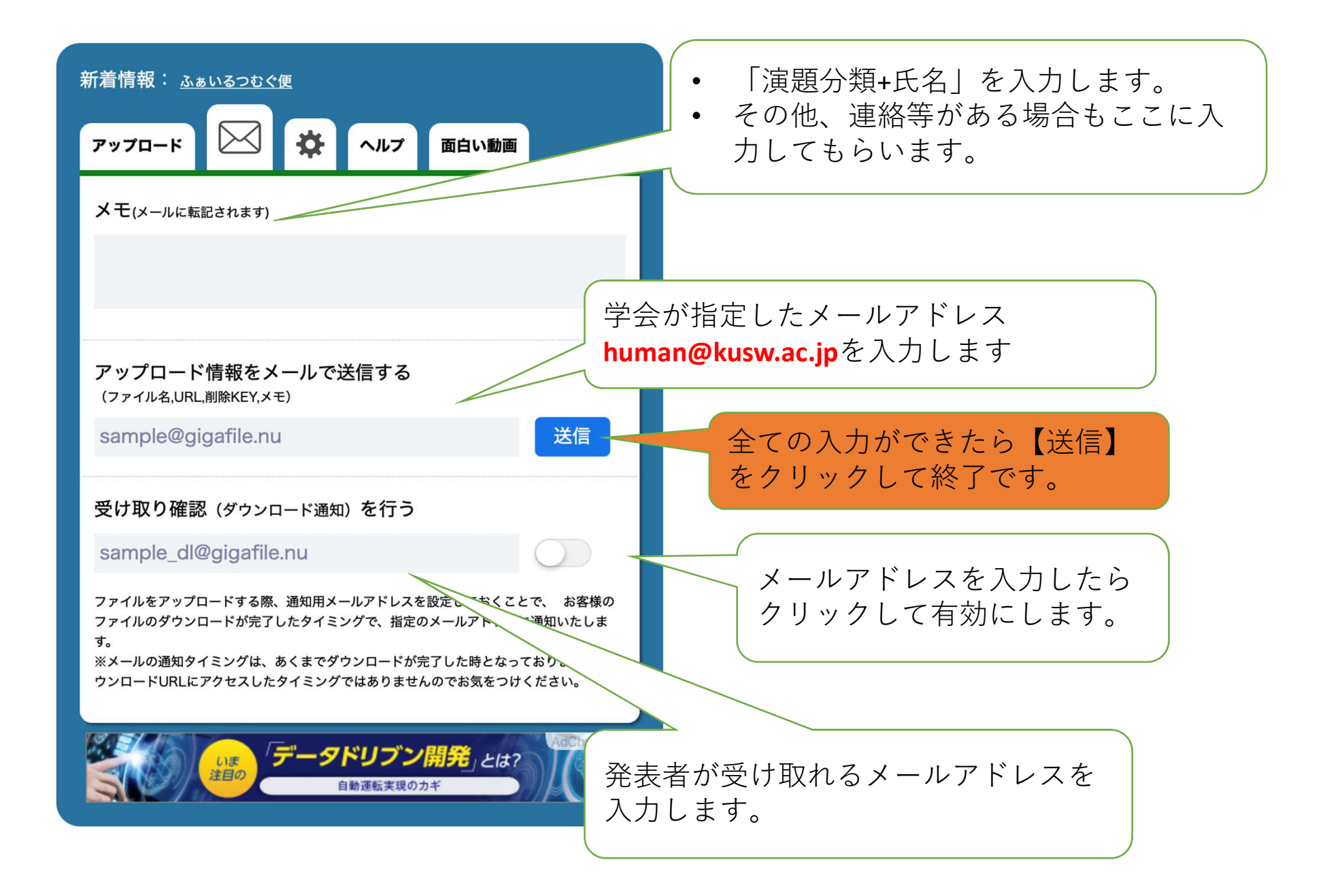